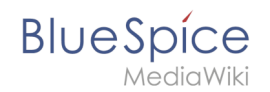

# Manual:Extension/BlueSpiceReviewExtended

## Contents

| 1 What is BlueSpiceReviewExtended? | . 2 |
|------------------------------------|-----|
| 2 Review options                   | . 2 |
| 3 Templates                        | . 3 |
| 3.1 Saving a template              | . 3 |
| 3.2 Applying a template            | . 3 |
| 3.3 Deleting a template            | . 3 |
| 4 Related info                     | . 3 |

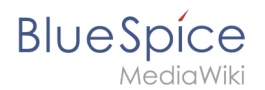

## What is BlueSpiceReviewExtended?

**BlueSpiceReviewExtended** is an extension to <u>BlueSpiceReview</u> extension. It adds more features to its interface. To learn more about review process, read the page for BlueSpiceReview. All the options added by BlueSpiceReviewExtended are visible under the reviewer grid in Review settings.

### **Review options**

| eview workflow                                            |                                                               |                                                                       |                               |
|-----------------------------------------------------------|---------------------------------------------------------------|-----------------------------------------------------------------------|-------------------------------|
| ere you can give yout vote about the current page content | , if you are part of a review workflow. Furthermore you can o | change settings and view the recent history of the running review wor | /kflow.                       |
|                                                           |                                                               |                                                                       |                               |
| eview process                                             |                                                               |                                                                       | $\bigcirc$                    |
| Start date: 01/29/19                                      |                                                               |                                                                       |                               |
| End date: 02/05/19                                        |                                                               |                                                                       |                               |
|                                                           |                                                               |                                                                       |                               |
| Tragging                                                  |                                                               |                                                                       |                               |
| € & ⊗                                                     |                                                               |                                                                       | Export table $\smallsetminus$ |
| Status Reviewer                                           | Comment                                                       | Delegated to                                                          | Actions                       |
| 1 💿 Testuser                                              |                                                               |                                                                       | ♦ ♦ ♦                         |
| Options: V Reviewer can edit the page                     |                                                               |                                                                       |                               |
| Follow the reviewer order                                 |                                                               |                                                                       |                               |
| Restart review if a reviewer reject it                    |                                                               |                                                                       |                               |
|                                                           |                                                               |                                                                       |                               |
| lemplate: Coad                                            |                                                               |                                                                       |                               |
|                                                           |                                                               |                                                                       |                               |

There are three options that are available, when setting up the review process:

- Reviewer can edit the page everybody that is assigned to the page as reviewers can edit the page while review is in progress.
- Follow the reviewer order reviewers will be able to cast their votes in order that they are listed in the grid of assigned reviewers. Only when one is finished casting a vote, next one can start. The order of the reviewers can be adjusted by clicking on up and down arrows that appear when hovering above the reviewer in the grid.
- Restart review if review rejects it if any of the reviewers votes "no" (disagrees), review is restarted and all of the reviewers must cast their votes again.

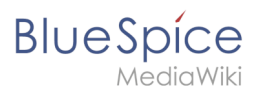

## Templates

| Re                                                                                                    | view work                                                                                                  | flow                  |                                       |                      |              |                               | × |  |  |  |
|----------------------------------------------------------------------------------------------------|----------------------------------------------------------------------------------------------------|-----------------------|---------------------------------------|----------------------|--------------|-------------------------------|---|--|--|--|
| Here you can give yout vote about the current page content, if you are part of a review workflow. Furthermore you can change settings and view the recent history of the running review workflow. |                                                                                                    |                       |                                       |                      |              |                               |   |  |  |  |
| Re                                                                                                    | Review process                                                                                             |                       |                                       |                      |              |                               |   |  |  |  |
|                                                                                                    | Start date:                                                                                                | 01/29/19              |                                       |                      |              |                               |   |  |  |  |
|                                                                                                    | End date:                                                                                                  | 02/05/19              |                                       |                      |              |                               |   |  |  |  |
|                                                                                                    | Type:                                                                                                    | Flagging $\checkmark$ |                                       |                      |              |                               |   |  |  |  |
|                                                                                                    | <b>+ S</b>                                                                                                 | $\otimes$             |                                       |                      |              | Export table $\smallsetminus$ |   |  |  |  |
|                                                                                                    | Status                                                                                                    | Reviewer              |                                       | Comment              | Delegated to | Actions                       |   |  |  |  |
| 1                                                                                                    | o                                                                                                    | Testuser              |                                       | Testuser: My comment |              |                               |   |  |  |  |
|                                                                                                    | Options: ✓ Reviewer can edit the page ✓ Follow the reviewer order ✓ Restart review if a reviewer reject it |                       |                                       |                      |              |                               |   |  |  |  |
|                                                                                                    | Template:                                                                                                  | Test $\checkmark$     | Load                                  |                      |              |                               |   |  |  |  |
| 2                                                                                                    | Save Delete                                                                                                | <b>1</b>              | Save for myself<br>Save for everybody |                      |              |                               |   |  |  |  |
| D                                                                                                    |                                                                                                    |                       | Delete                                |                      |              |                               |   |  |  |  |

Review process for some pages and some organization is a lot of times very similar, with same options and same list of reviewers. In order to minimize the effort when starting a review, templates are introduced. Template controls are located at the bottom of review settings.

### Saving a template

Once the list of reviewers is entered and other options set, enter the name for the template in the input field and click on the arrow in the "Load" button. Several options will be offered:

- Save for me the template will be shown only to the user who saves it
- Save for everybody the template will be shown to everybody

Pick the desired option and the template will be saved

### Applying a template

Once there are templates saved, users can choose from the list of templates, and, after clicking "Load" button, all the options and the list of reviewers will be set as saved in the template.

### **Deleting a template**

To delete a template, choose the desired template to delete, click on the arrow in the "Load" button and select "Delete".

### **Related** info

• Reference:BlueSpiceReviewExtended

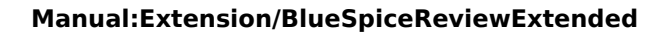

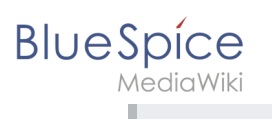